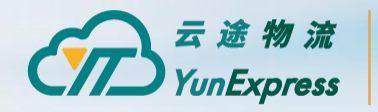

#### 专业的跨境电商物流服务商

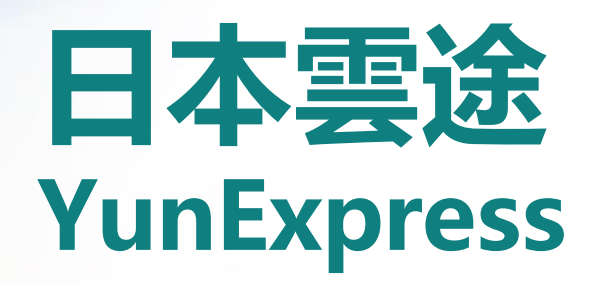

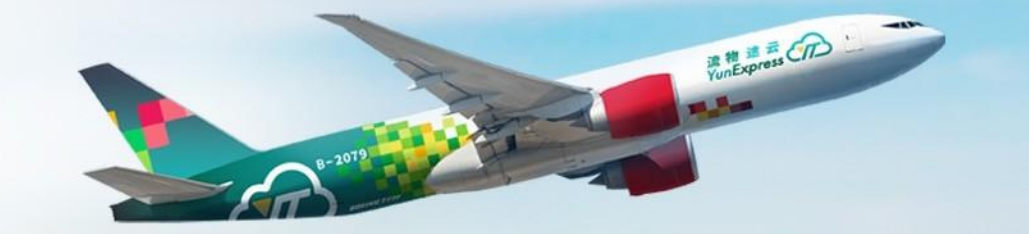

www.yunexpress.cn

#### 目次contents

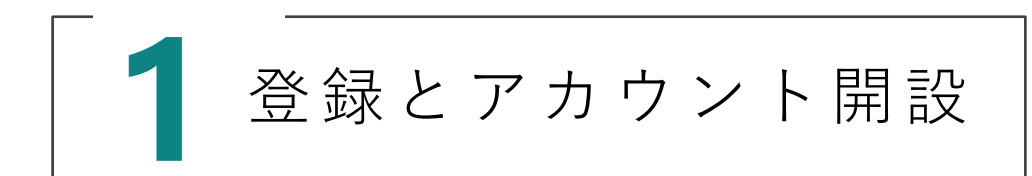

1.1 新規アカウントの作成 1.2 契約の締結

ユーザーセンターの機能

3.1 ダッシュボード 3.2 配送状況の確認

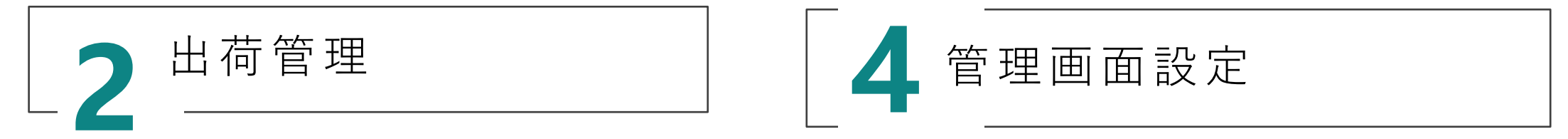

2.1 単品出荷 2.2 一括出荷 (UI) 2.3 一括出荷 (エクセル) 2.4 梱包説明 4.1 アカウント設定 4.2 IOSS管理

# 登録とアカウント開設

**S** 

YunExpress

**Seller Account Registration** 

## 登録とアカウント開設 1-1 新規アカウント作成

ユーザーセンターのリンク: https://myap.yunexpress.com/

Sian In

#### YunExpress

Professional cross-border E-commerce logistics service provider

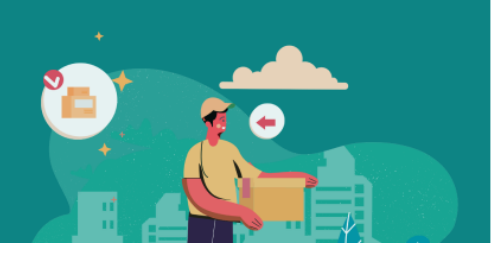

| mail@example.com |                 |
|------------------|-----------------|
| Password         | Forgot Password |
| Password         | 0               |

YunExpressでアカウントを作成するには、 以下の2つのステップが必要です:

1.新規アカウントの作成
 2.契約の締結
 この2つのステップを完了すると、発送を開始できます。

#### Create an Account

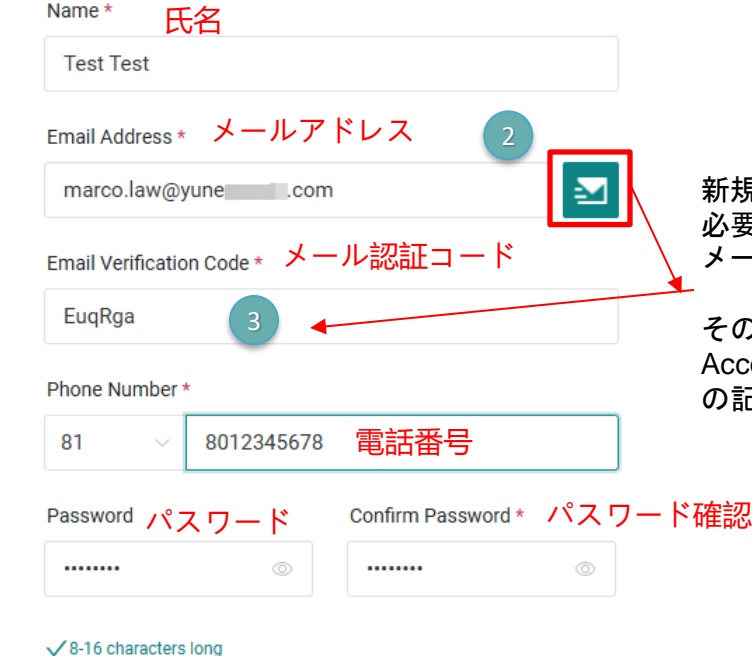

新規アカウントを作成する際、メール認証が 必要です。(アイコンをクリックした後、 メールボックスで認証コードを受信)

その後、下の欄まで入力すると、「Create Account」という表示が出てくるので、全ての記入が完了したら、押してください。

纵腾集团 ── LBU

Contain at least 1 uppercase, 1 lowercase and 1 number

Back To Sign In

 $\checkmark$ Not contain your email address.

Not contain more than 3 consecutive characters (for example: 1234 or abcd)

I agree to the Terms and Privacy Policy

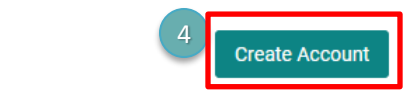

## 登録とアカウント開設 1-1 新規アカウント作成

#### ユーザーセンターのリンク: https://myap.yunexpress.com/

| About Your Business                                                                                                    |  |  |
|----------------------------------------------------------------------------------------------------|--|--|
| Entity based in * 会社所在地(国)                                                                                                    |  |  |
| Company Name* 会社名                                                                                                    |  |  |
| Test Company Business Registration Number * Tax ID *                                                                                                    |  |  |
| 12345678 会社登録番号                                                                                                    |  |  |
| Registered Business Address * Test Test Area, Japan 登録事業住所 21/100                                                                                                    |  |  |
| Zip/Postal Code * Country/Territory * State&City *                                                                                                    |  |  |
| Business Registration Certificate *                                                                                                    |  |  |
| 1.Please make sure the image file is smaller than 10 MB and in JPG, PNG or PDF format.<br>2.Upload the latest image or scanned copy of your business registration certificate. |  |  |
|                                                                                                    |  |  |

#### Verify Business Owner Information

| Role Within The Company 会社での役職(代表                                            | 者/ 代理人)                    |
|------------------------------------------------------------------------------|----------------------------|
| Director Agent                                                               |                            |
| Company Director Information 会社代表者の情報                                        |                            |
| Name *                                                                       | Phone Number *             |
| Test Test 氏名                                                                 | 0966075690 電話番号            |
| ID Type *                                                                    | ID Card Number*<br>自公試明書来只 |
| ID Card Passport                                                             | N180000668                 |
| Identification Document *                                                    | G or BDE format            |
| <ol> <li>Please provide the certified document of business owner.</li> </ol> | Gor PDF Ionnat.            |
| 身分証明書をアップ<br>↔<br>Upload File                                                | ロード                        |
| Identification document is required                                          |                            |
|                                                                              |                            |
| Next                                                                         |                            |

続いて、会社情報を入力します。 この部分について注意してください: システム上は入力内容に対してエラーチェックを行いませんが、送信後に手動審査が行われます。 もし入力ミスや不足がある場合、修正のために再提出をお願いすることになります。 そのため、審査をスムーズに進めるためにも、入力担当者は内容をよく確認し、正しい書類をアップロードしたうえで送信してください。

纵腾集团 — LBU

## 登録とアカウント開設 1-1 新規アカウント作成

#### **Bank Account**

| Bank Account Number* 銀行口座番号   |        | Beneficiary Name * | 受取ノ    | 名              |
|-------------------------------|--------|--------------------|--------|----------------|
| 1234567890                    |        | Test Test          |        |                |
| Bank Account Country * 銀行口座の国 |        | Bank Mame *        |        | Bank Mame* 銀行名 |
| Japan                         | $\sim$ | 摩根大通               | $\sim$ | 摩根大通银行(中国 >    |
| Bank Account Currency * 口座通貨  |        | Swift Code * SW    | IFT⊐   | - <b>K</b>     |
| Japanese Yen                  | ~      | 1234FRGA           |        |                |

I confirm my business relevant personal information will be collected for identification and verification purpose. Information provided will be shared with YunExpress in accordance with privacy policy

Information submitted successfully.

#### **Review In Progress**

Your information are currently under review.You will sign in successfully once you are verified. Thank you for waiting! このメッセージ「Review In Progress」が表示されたら、 アカウントは<mark>手動審査</mark>に提出されたことを意味します。 次に、弊社の営業担当者に連絡し、新規アカウントの開設が完了したことを 伝えてください。

また、会社名、連絡先電話番号などの情報を共有することで、営業担当者が スムーズに契約書の準備を進めることができます。

纵腾集团 — LBU

### 登録とアカウント開設 1-2 契約の締結

YunExpressでは、合計4種類の契約・条項書類をご提供いたします。ご署名の前に、**必ず内容を詳細にご確認ください**。 以下に、4つの契約の概要と署名欄の位置をご案内いたしますので、ご参照ください。

#### 1. YTJP-C.S.D.

本書類は契約兼爆発物検査承諾書で、発行者が航空局の定める保 安措置を遵守し、貨物出荷時に爆発物検査を受け入れることを確 認する内容です。署名欄により各項目の合意が証明されます。

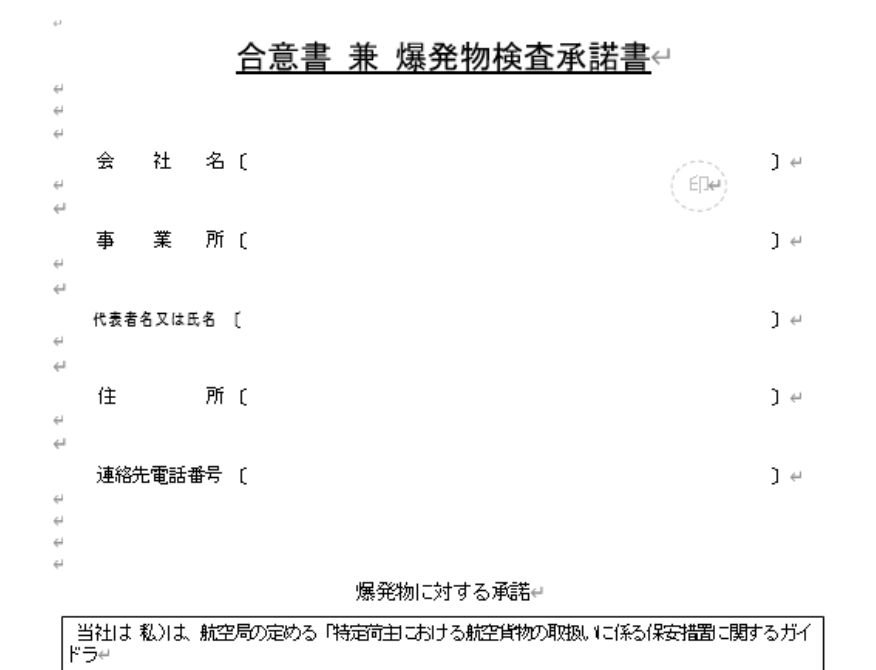

イン」の内容を選守することに合意し、当社 私)の出荷する航空貨物が爆発物検査(X線検査装置、 そ もしくは爆発物検査装置を用いて、または開放検査)を受ける場合があることについて承諾したしま

#### 2. YTJP-CONDITIONS OF CARRIAGE 本書類は国際宅配便約款で、国際配送サービスにおける定義、貨物要件、

本音頻は国际宅配使約款で、国际配送り一こへにおける定義、貨物安件、 当事者の権利義務、違約処理等の規定が含まれています。申告、包装基 準、リスク分担や紛争解決方法について詳細に定められています。

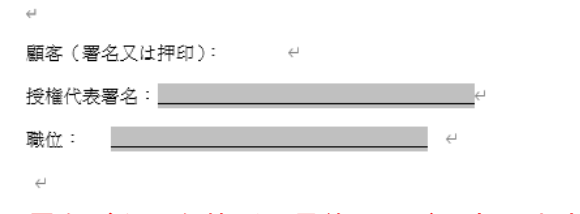

署名が必要な箇所は最終ページにあります。

### 登録とアカウント開設 1-2 契約の締結

#### 3. YTJP-CREDIT TRANSACTION

本書類は信用取引基本契約書で、国際配送代行サービスの項目、見積、 支払い方法および決済手続きについて双方が合意する内容です。サー ビス提供、料金計算、違約処理の詳細が記載され、署名により効力を 発します。

信用取引基本契約書↩

本「国際配送代行サービス契約」(以下、「本契約」又は「契約」という)は、以下の各当事者が 月 日(以下、「発効日」という)付で締結したもの 年 である。↩ の法律により設立された会社で、連絡先住所 1. 連絡担当者は 連絡先電話番号は 連絡先電子メールアドレスは (以下、「顧客」という)、↩ の法律により設立された会社で、連絡先住所 、連絡担当者は 、連絡先電話番号は ,連絡先電子メールアドレスは (以下、「会社」又は「日本雲 途株式会社」という)、↩

P.1 「国際配送代行サービス契約書」署名ページ

#### P.13「国際配送代行サービス契約書」署名ページ (「国際配送代行サービス契約書」署名ページ)↩ $\leftarrow$ $\leftarrow$ 顧客(署名又は押印): $\leftarrow$ 授権代表署名: 職位: ↵ $\leftarrow$ P.16,19,25,26 付属文書一~四 署名ページ 顧客(署名又は押印): $\leftarrow$

授権代表署名: 職位:  $\leftarrow$ 

4つの付属文書は、それぞれ署名又は押印が必要です。

### 登録とアカウント開設 1-2 契約の締結

ED€)

4. YTJP-POWER OF ATTORNEY 本書類は委任状であり、日本雲途株式会社に輸出入申告および通関業 務の代理権を委任するものです。通関法に基づく手続きが記載され、 署名や印鑑欄で権限が確認されます。

委 任 状↩

 当社は通関業法第2条の規定による通関業務輸出入申告等)及び
 法第7条の関連業務保税運送申告等)を責社に委任します。
 年月日<sup>2</sup>
 在所<sup>2</sup>
 4つの書類を確認し、署名・押印した後、弊社の営業担当者にご提出 ください。営業担当者がアカウントの開設をサポートいたします。
 万が一、署名漏れや未記入の箇所があった場合、担当者より速やか にご連絡いたします。
 アカウントが正常に開設されると、すぐに発送が可能になります。

参考 関係法規抜粋)

マロキャナか へん ト

会社名↩

代表者氏名↩

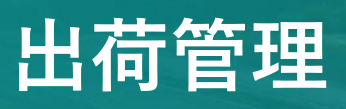

### **Shipping Management**

a parter of the day of the

YunExpress

Tr

2

## 発送ガイド 2-1 単品出荷 (ユーザーセンター)

#### ユーザーセンターのリンク: https://myap.yunexpress.com/login

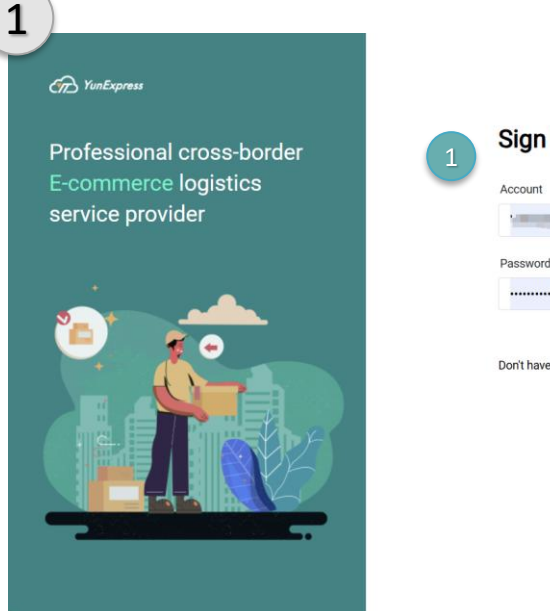

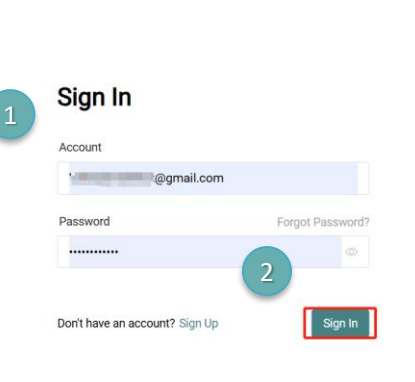

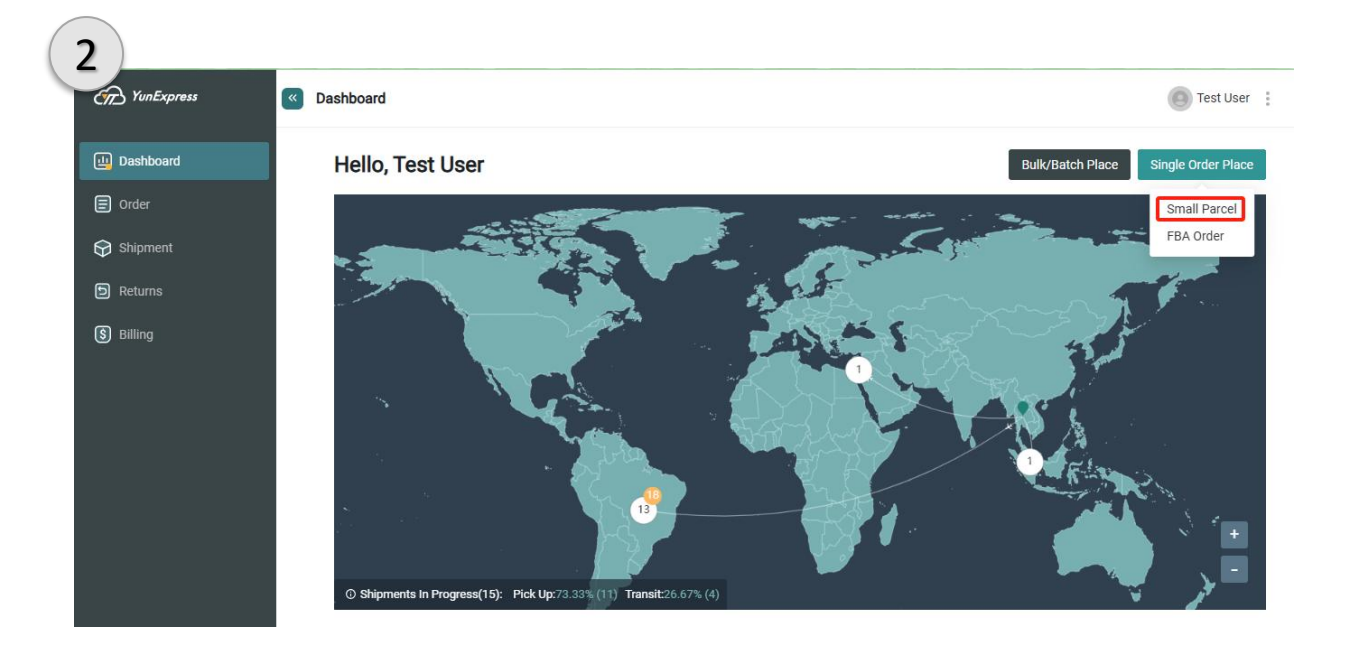

申請したアカウントとパスワードを入力して、ログインします。

右上の「Small Parcel」を選択して、最初の商品の発送準備を開始しましょう。

注意:単品商品のフォームには、YunExpressでの発送に必要な情報が含まれています。 最初に手動で一度入力することをおすすめします。その後、一括アップロード機能を利用すると便利です!

## 発送ガイド 2-1単品出荷 (ユーザーセンター)

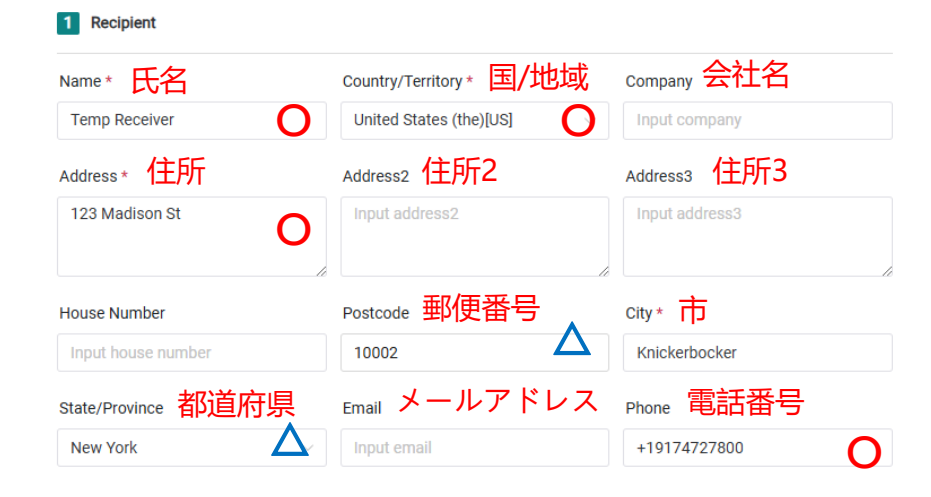

#### Recipient (受取人情報)

O必須入力項目

△国や地域によって異なる(例:香港宛の発送では必須ではありません)

| Name                  | Country/Territory |             | Company        |  |
|-----------------------|-------------------|-------------|----------------|--|
| Temp Sender           | Japan[JP]         | ~           | Input company  |  |
| Address               | Address2          |             | Address3       |  |
| 3 Chome-13-1 Takanawa | Input address2    |             | Input address3 |  |
|                       | li -              | h           |                |  |
| Postcode              | City              |             | State/Province |  |
| 108-0074              | 港区                | ~           | 東京都            |  |
| Email                 |                   | Phone       |                |  |
| vvv@gmail.com         |                   | Input phono |                |  |

#### Sender (差出人情報)

差出人情報はアカウントで設定済みなので、ここではすべて任意入力項目 です。(未記入でも発送可能です)

ユーザーは必要に応じて入力してください。

## 発送ガイド 2-1 単品出荷 (ユーザーセンター)

3 Shipping Service \*

JP YunExpress Registered Standard

JP YunExpress Cosmetics Registered

発送する商品に応じて、適切な配送方法を選択してください。 (発送前に営業担当者と適用可能な方法を確認することもできます。)

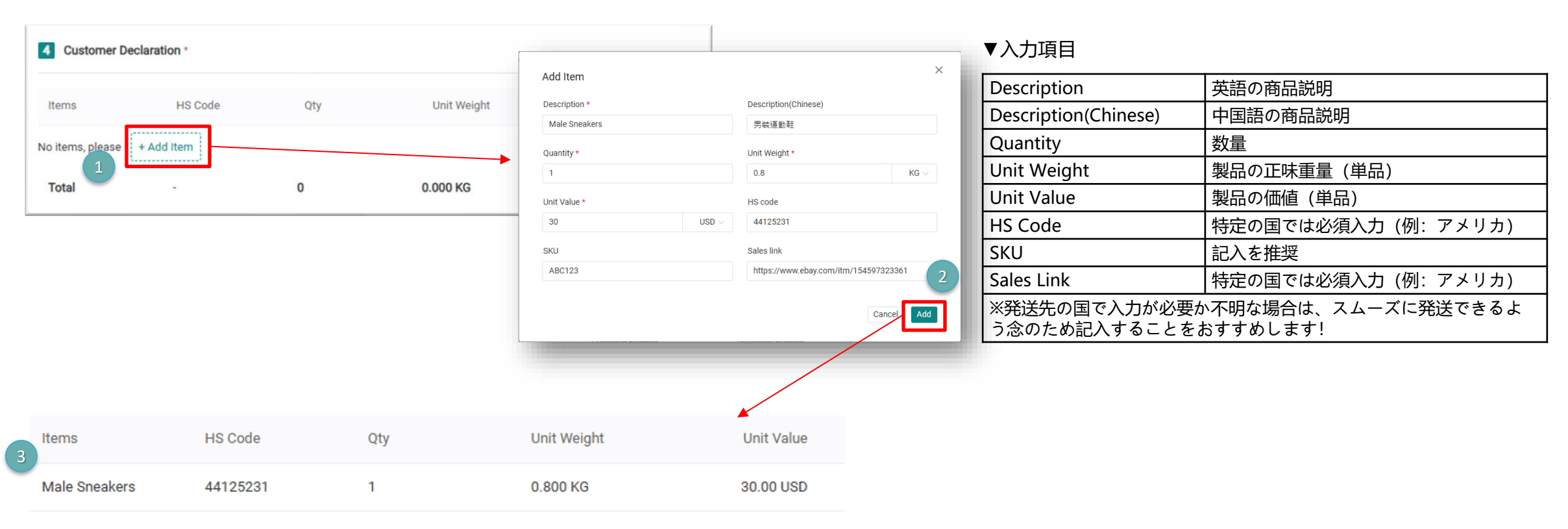

ここに商品が表示されたら、入力成功です!

## 発送ガイド 2-1 単品出荷 (ユーザーセンター)

#### 5 Carton

| Carton Qty *          | Order Wt(KG) * | Package Dimensions              |    |
|-----------------------|----------------|---------------------------------|----|
| 1                     | 0.8            | Length cm x Width cm x Height c | cm |
| Customer Num          | ber            | Reference Number                |    |
| Input customer number |                | Input reference number          |    |

The Shipment Contains Dangerous Goods

#### 出荷注文成功! 体積重量として計算されます。 Submit Save Order created successfully ! 「Save」を選択すると、下書きとして保存されるだけで、ラベルの印刷 はできません。先にサーバーへアップロードする必要があります。 Save Unfulfilled Unprinted 「Submit」をクリックすると、直接サーバーにアップロードされ、 60 Fulfilled Unprinted Submit 発送手続きを進めることができます。 ---

Carton Qty: 小包発送のため、固定で「1」になります。 Order Wt(KG): 荷物の総重量 Package Dimensions: 3辺のサイズ情報

入力が完了したら、そのまま Submit を押してください。

※ 重量とサイズは倉庫でチェックイン時に測定され、

### 発送ガイド – 配送ラベルの印刷

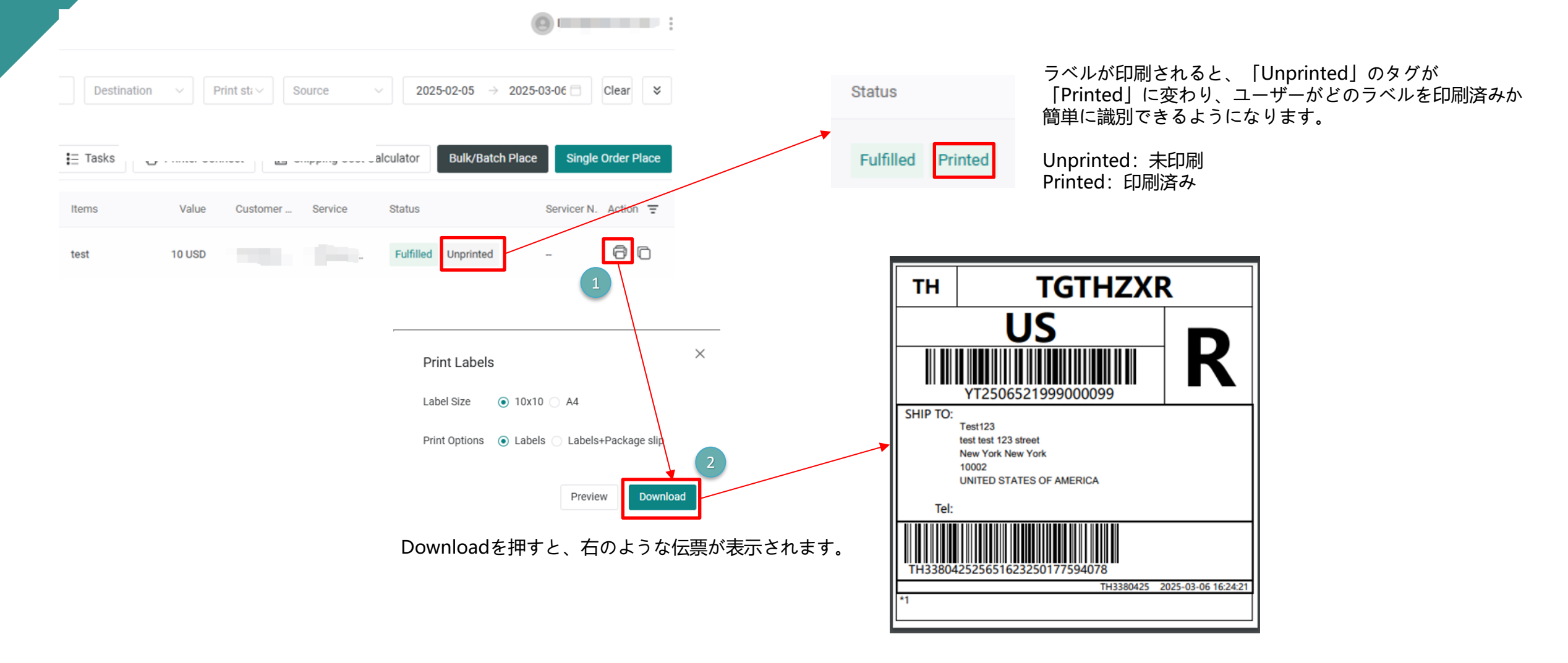

## 発送ガイド 2-2 一括出荷 (UI)

| YunExpress | <ul> <li>Order</li> </ul>                      |                 |                    |                                 |                             | Bull                           | Sports Co.,Ltd.  |
|------------|------------------------------------------------|-----------------|--------------------|---------------------------------|-----------------------------|--------------------------------|------------------|
| Dashboard  | Q Order/sevicer/customer number                | Q Customer name | Destination        | Print status                    | ~ 2025-02-0                 | 99 → 2025-03-10 🗖              | Clear 💙          |
| 🗐 Order    |                                                |                 |                    |                                 |                             |                                |                  |
| Shipment   | All 24 Fulfilled 24 Unfulfilled 0              |                 |                    | 🖃 Export 📔 Tasks 🖨 Printe       | r Connect 🔚 Shipping Cost C | alculator Bulk/Batch Place Sin | ngle Order Place |
| D Returns  | Order                                          | Customer Items  | Value Customer No. | Service                         | Status                      | Servicer No. A                 | Action =         |
| S Billing  | <b>YT250692 3350000033</b> 2025-03-10 10:27:29 | Boxing Syn 30.  | .5 USD T 9112729   | 1695640 , YunExpress Registered | Fulfilled Printed           | XLT123661529                   | 6 O              |
|            | YT2506721                                      | E MMA Synth 4   | 40 USD i67174930   | 0135675 YunExpress Registered   | Fulfilled Printed           | XLT123661530                   | 60               |

#### Order / Create order

Bull Sports Co.,Ltd.

Order created successfully !

| 1.Recipient           | 1 Recipient        |                         |                |
|-----------------------|--------------------|-------------------------|----------------|
| 2.Sender              | neuplent           |                         |                |
| 3.Shipping Service    | Name *             | Country/Territory *     | Company        |
| 4.Customs Declaration | yes yes            | United States (the)[US] | Input company  |
| 5.Package             |                    |                         |                |
|                       | Address *          | Address2                | Address3       |
|                       | yes yes            | Input address2          | Input address3 |
|                       | House Number       | Postcode *              | City *         |
|                       | Input house number | 10002                   | New York 🗸     |
|                       | State/Province     | Email                   | Phone          |
|                       | New York 🗸         | xxx@gmail.com           | 0524625556     |

比較簡単な一括出荷方法の一つは、「コピー」機能を利用することです。

「Order」ページで、作成済みのラベルのいずれかを選択し、 「コピー」をクリックします。

すると、UIが自動的に同じ情報を「Create order」に貼り付けます。

新しい受取人情報や商品情報に修正した後、単品出荷と同じ手順で送り状 (運送ラベル)を印刷できます。

纵腾集团 ── LBU

ユーザーセンターのリンク: https://myap.yunexpress.com/login

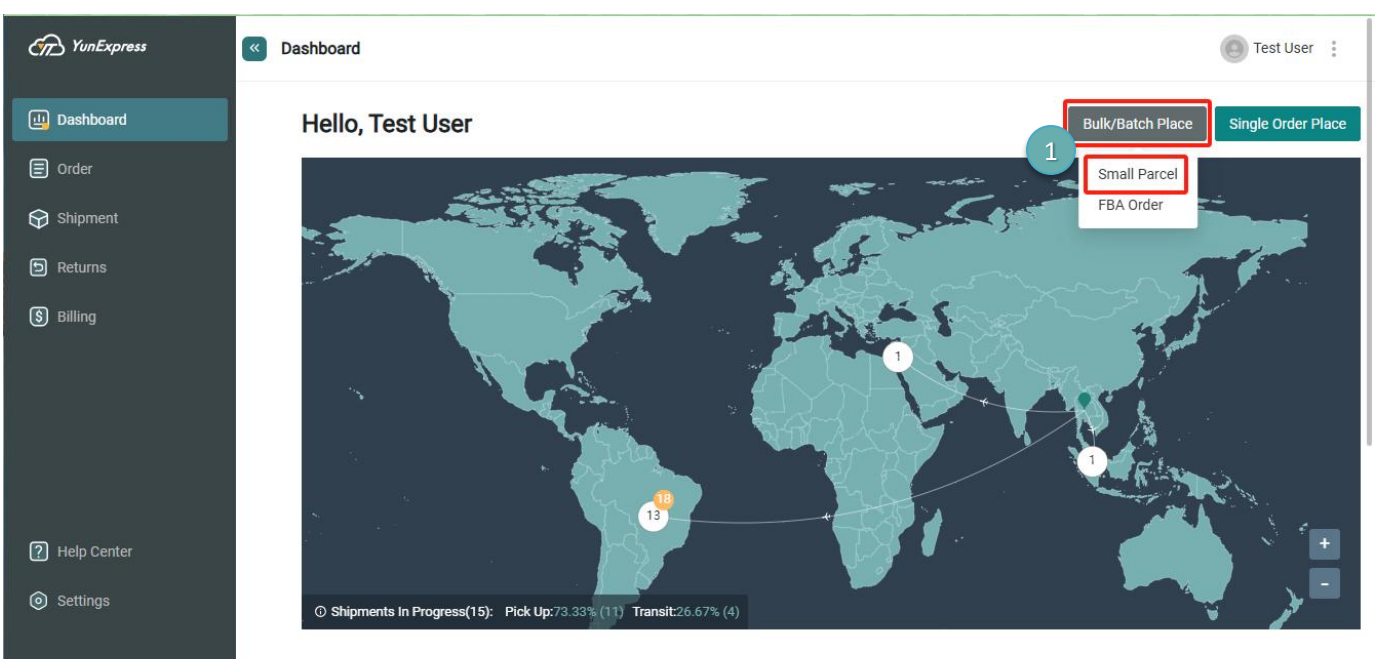

Overview ()

初めて使用する際は、まずテンプレートCSVをダウンロードし、一度入力してみることを おすすめします。そうすることで、今後の修正がより簡単になります。

Last 7 Days

#### CSVの注意事項:

1.いかなる数式も記憶できません。

2.科学的記数法への変換はできません(例:1.9e+11は190000...になります)。 3.「,」(カンマ)が原因でファイルの改行エラーが発生する可能性があるため、使用を控 えることを推奨します。

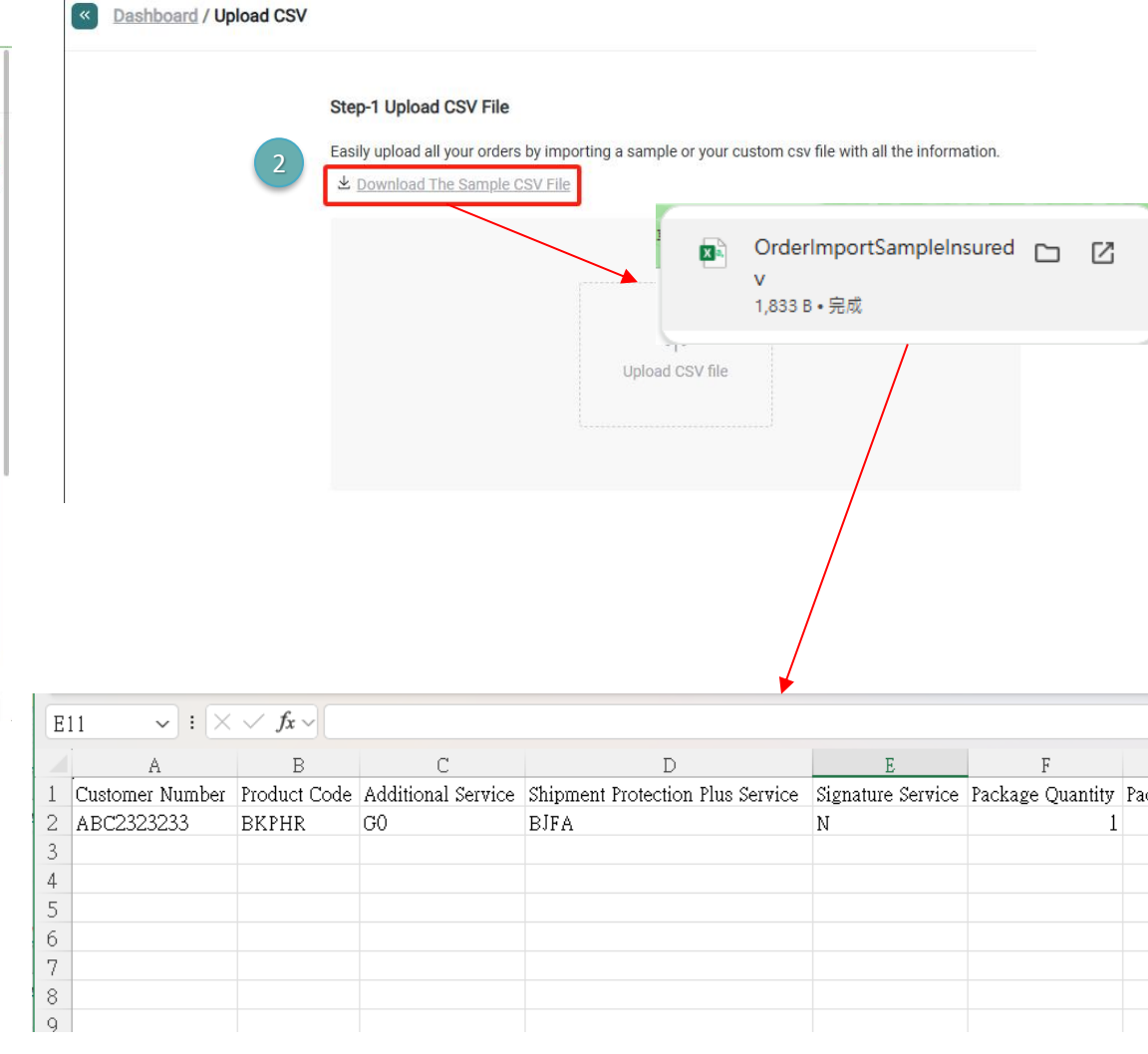

纵腾集团 — LBU

#### CSV 各項目の入力注意事項 #1

|   | 列名                                  | 日本語訳            | 説明                                                                           |
|---|-------------------------------------|-----------------|------------------------------------------------------------------------------|
| Α | Customer Number                     | 顧客番号            | アカウント申請時の顧客番号                                                                |
| В | Product Code                        | 商品コード           | サービス方式コード<br>(カスタマーサポートに確認可能)                                                |
| С | Additional Service                  | 追加サービス          | 欧州連合 (EU) への発送時、IOSS番<br>号がない場合、YunExpressが代行納<br>税するため「V1」を入力する必要があ<br>ります。 |
| D | Shipment Protection<br>Plus Service | 配送補償プラスサービ<br>ス | 任意入力                                                                         |
| E | Signature Service                   | 署名サービス          | 必須入力。不要の場合は「N」、必要<br>な場合は「Y」を入力。                                             |
| F | Package Quantity                    | 荷物数量            | 固定で「1」                                                                       |
| G | Package Weight                      | 荷物重量            | 梱包の総重量を含む                                                                    |
| н | Package/Item Weight<br>Unit         | 荷物/商品重量単位       | 固定で「KG」                                                                      |
|   | Length(CM)                          | 長さ (CM)         | 梱包の長さ                                                                        |
| J | Width(CM)                           | 幅 (CM)          | 梱包の幅                                                                         |
| К | Height(CM)                          | 高さ (CM)         | 梱包の高さ                                                                        |
| L | Dangerous Goods Type                | 危険物の種類          | 任意入力                                                                         |
| Μ | Reference Number                    | 参照番号            | 任意入力 (任意)                                                                    |
| N | IOSS Number                         | IOSS番号          | EU向け: IOSS識別番号は「ユーザー<br>センター -> ユーザー管理」で申請・<br>承認後に発行されます。                   |

|    | 列名                     | 日本語訳       | 説明                               |
|----|------------------------|------------|----------------------------------|
| 0  | VAT Number             | VAT番号      | イギリス、ブラジル、チリ、コロンビア:<br>税番号の入力が必要 |
| Ρ  | EORI Number            | EORI番号     | 任意入力 (任意)                        |
| Q  | Sender Name            | 差出人氏名      | 任意入力 (任意)                        |
| R  | Sender Company         | 差出人会社名     | 任意入力 (任意)                        |
| S  | Sender Email           | 差出人メールアドレス | 任意入力 (任意)                        |
| Т  | Sender Phone           | 差出人電話番号    | 任意入力 (任意)                        |
| U  | Sender City            | 差出人市区町村    | 任意入力 (任意)                        |
| v  | Sender State           | 差出人州/都道府県  | 任意入力 (任意)                        |
| W  | Sender Country Code    | 差出人国コード    | 任意入力 (任意)                        |
| X  | Sender Zip/Postal Code | 差出人郵便番号    | 任意入力 (任意)                        |
| Y  | Sender Address         | 差出人住所      | 任意入力 (任意)                        |
| z  | Recipient Name         | 受取人氏名      | 必須入力                             |
| AA | Recipient Company      | 受取人会社名     | 任意入力 (任意)                        |

※説明欄の太字は必須入力または推奨入力の項目です。

#### CSV 各項目の入力注意事項 #2

|    | 列名                           | 日本語訳       | 説明                        |
|----|------------------------------|------------|---------------------------|
| AB | Recipient Email              | 受取人メールアドレス | 任意入力 (入力を推奨)              |
| AC | Recipient Phone              | 受取人電話番号    | 必須入力                      |
| AD | Recipient City               | 受取人市区町村    | 必須入力                      |
| AE | Recipient State              | 受取人州/都道府県  | 一部の国では必須                  |
| AF | Recipient Country Code       | 受取人国コード    | 必須入力                      |
| AG | Recipient Zip/Postal<br>Code | 受取人郵便番号    | 必須入力                      |
| AH | Recipient House<br>Number    | 受取人番地      | 任意入力 (任意)                 |
| AI | Recipient Address            | 受取人住所      | 必須入力                      |
| AJ | Recipient Address 2          | 受取人住所2     | 任意入力 (任意)                 |
| AK | Recipient Address 3          | 受取人住所3     | 任意入力 (任意)                 |
| AL | Item SKU                     | 商品SKU      | 任意入力 (任意)                 |
| AM | Item Description             | 商品説明(英語)   | 申告商品の英語名                  |
| AN | Item<br>Description(Chinese) | 商品説明 (中国語) | 申告商品の中国語名 (オンライン翻訳<br>で可) |

|    | 列名              | 日本語訳  | 説明                   |
|----|-----------------|-------|----------------------|
| AO | Item Quantity   | 商品数量  | 必須入力                 |
| АР | Item Unit Value | 商品単価  | 必須入力                 |
| AQ | Item Currency   | 商品通貨  | 必須入力                 |
| AR | Item Weight     | 商品重量  | 必須入力                 |
| AS | HSCode          | HS⊐−ド | アメリカ向け: 必須入力。他の国では任意 |
| AT | Sales Link      | 販売リンク | アメリカ向け:必須入力。他の国では任意  |

※説明欄の太字は必須入力または推奨入力の項目です。

CSVは、出荷注文を一括で導入するのに便利なツールですが、少し習得が難しい かもしれませんが、一度ファイルの作成に成功すれば、同じテンプレートを使っ て引き続き大量の注文を作成できます。

#### Step-1 Upload CSV File

Easily upload all your orders by importing a sample or your custom csv file with all the information.

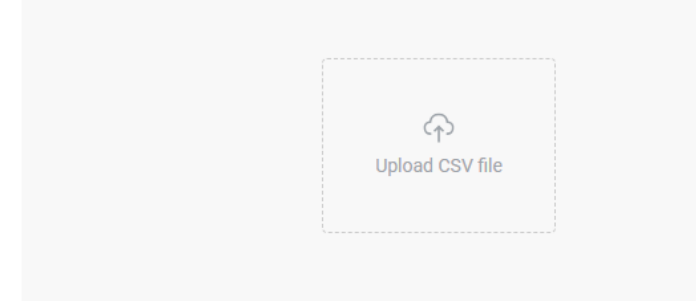

OrderImportSampleInsureds241211.csv  $\times$ 

Success ! Your CSV file has been processed. Next, map your fields to standard fields.

CSVデータをアップロードし、このメッセージが表示されれば、

アップロード成功です。

※ アップロード成功とは、ファイルがシステムに正常に導入されたことを

指します。

この時点では、まだ送り状 (運送ラベル) は生成されていません。

CSVのヘッダーの順番や内容を変更した場合は、Step2で再度指定する必要があります。ヘッダー に変更がない場合は、そのまま処理せずに「Submit」を押して進めてください。

| Upload the wrong file ? <u>Go back to</u> | reupload.         |              |
|-------------------------------------------|-------------------|--------------|
| Field mapping Default                     | ~                 |              |
| Standard Field                            | CSV Column Header | Example Data |
| $\checkmark$ Order Information            |                   |              |
| * Product Code                            | Product Code v    | BKPHR        |
| Reference Number                          | Reference Number  | 2321245      |
| * Customer Number                         | Customer Number v | ABC2323233   |
| * Package Weight                          | Package Weight v  | 1.213        |
| * Package Quantity                        | Package Quantity  | 1            |
| IOSS Number                               | IOSS Number V     |              |
| VAT Number                                | VAT Number v      | GB012345678  |

|                         | Error                                                                                       |        |
|-------------------------|---------------------------------------------------------------------------------------------|--------|
| がある場合、欠落してい<br>が表示されます。 | Required field :<br>Please upload a new file that contains these data.<br>• Customer Number | Cancel |

纵腾集团 — LBU

エラー

る項目

送り状(運送ラベル)は、この枠が表示されて初めて正式にシステムへ導入されます。

|                            | " nem Quantity                       |                           | 11                         | ci i Quantity     | ~                  |                                | _                             | ۷                          |                         |                   |                    |
|----------------------------|--------------------------------------|---------------------------|----------------------------|-------------------|--------------------|--------------------------------|-------------------------------|----------------------------|-------------------------|-------------------|--------------------|
|                            | * Vour orders results of the         | are being ir<br>e import. | ogress<br>nported, this r  | nay take a fe     | ew minutes to p    | process. Please                | check bac                     | k later for the            |                         |                   |                    |
|                            |                                      |                           | Import Anot                | her CSV File      | Go to O            | rders Page                     | View Imp                      | port Results               |                         |                   |                    |
|                            | Туре                                 |                           | Status                     |                   | Total Ord          | lers                           | Success                       | Errors                     | Action                  |                   |                    |
|                            | Upload Orders                        |                           | Complete                   | d                 | 1                  |                                | 1                             | 0                          | <u>Download</u>         | View In Order Pag | je                 |
|                            | Upload Orders                        |                           | Complete                   | d                 | 1                  |                                | 0                             | 1                          | <u>Download</u>         | Error Details     |                    |
| Succes<br>Error: 1<br>をクリッ | <b>s: 1</b> → 1<br>→ 1件の<br>ックするる    | 件の》<br>)注文<br>上、コ         | 主文が<br>が導 <i>入</i><br>ニラーの | 正常(<br>、に失<br>D詳約 | こ作成<br>敗した<br>田を確言 | された<br>ことを<br>忍できる             | こと <sup>:</sup><br>:意味<br>ます。 | を意味しる<br>います。              | ます。<br>「Error           | Details           | II Sports Co.,Ltd. |
| Q YT2506621                | 401023187                            | 0 0.0                     | ustomer name               |                   | Destination        | <ul> <li>✓ Print st</li> </ul> | itus 🗸 So                     | burce ~                    | 2025-02-06 →            | 2025-03-07        | Clear ¥            |
| All 1 Fulfille             | ed 1 Unfulfilled 0                   |                           |                            |                   |                    | Export                         | ŧ⊒ Tasks                      | Printer Connect 📰 S        | hipping Cost Calculator | Bulk/Batch Place  | Single Order Plac  |
| Orde                       | er                                   | Customer                  | Items                      | Value             | Customer No.       | Sen                            | ice                           | Status                     | Servicer I              | No.               | Action 🗧           |
| 202                        | 2506621401023187<br>5-03-07 13:00:29 | John Ray                  | Hat                        | 20 GBP            | TH3380425          | Yun                            | Express Registere             | d Priority Ge Fulfilled Un | printed                 |                   | 80                 |

成功した場合は、「View in Order Page」へ移動し、同じ方法でラベルを印刷できます。

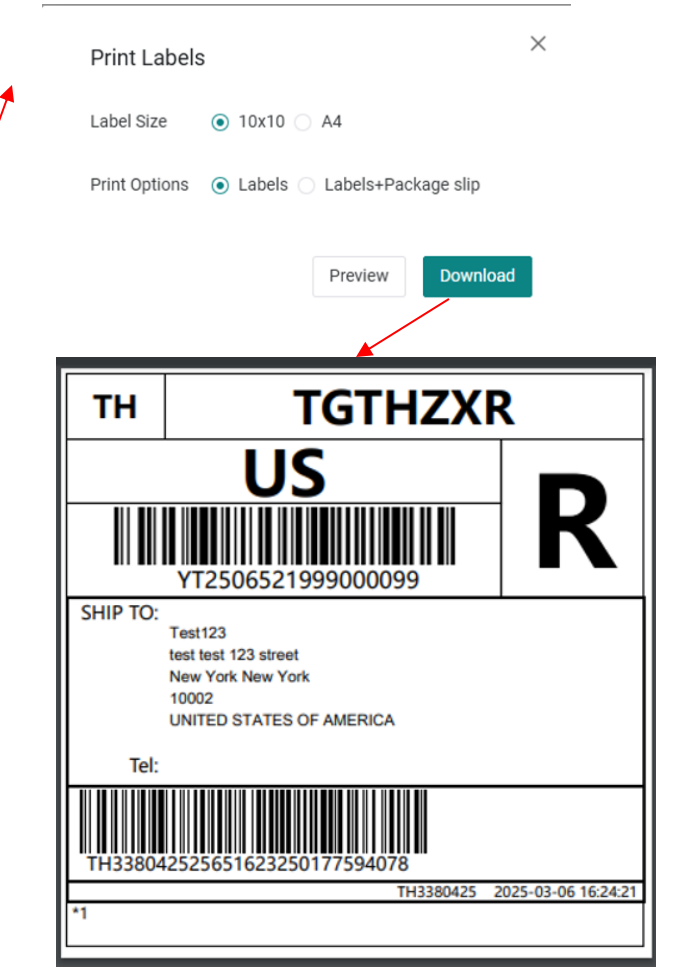

### 発送ガイド 2-4 梱包説明

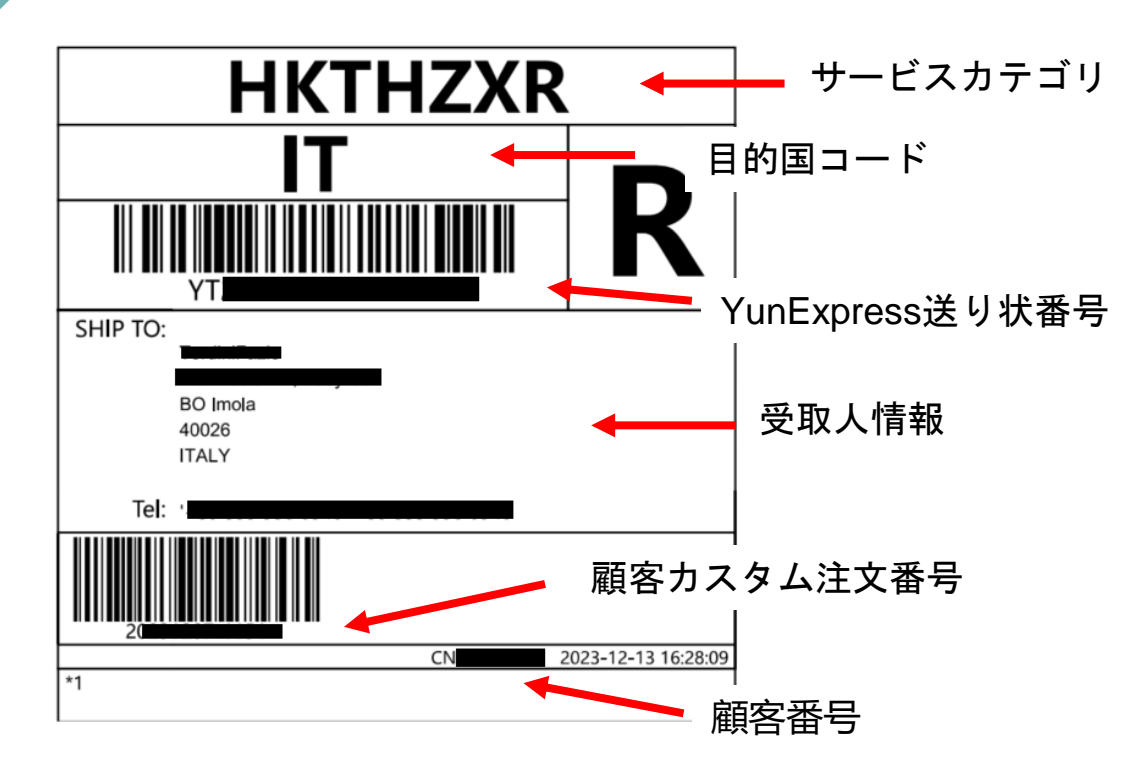

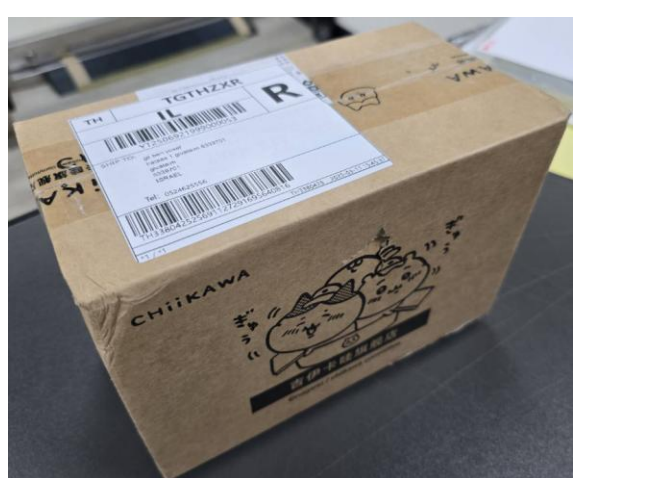

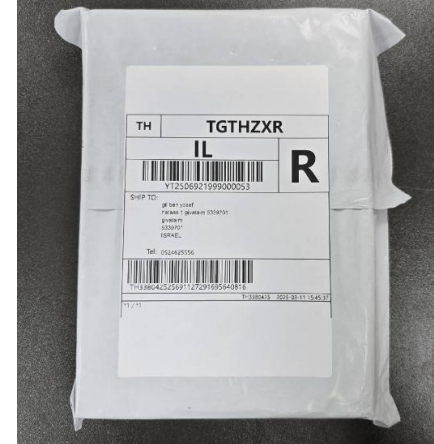

- 1. すべての荷物は、ダンボール箱または不透明のビニール袋 でしっかり と梱包する必要があります。
- すべての荷物には、YunExpressの配送ラベル(左図) を貼り付ける
   必要があります。
- お客様は、YunExpressの集荷サービスを利用するか、自ら倉庫へ持ち込むかを選択できます。
- 4. 外箱にはインボイス(梱包明細書)を添付するのが望ましいです。

# ユーザーセンターの機能

Ballet and at a to the St.

YunExpress

T

#### **Seller Center Function**

B

ユーザーセンターの機能 3-1 ダッシュボード

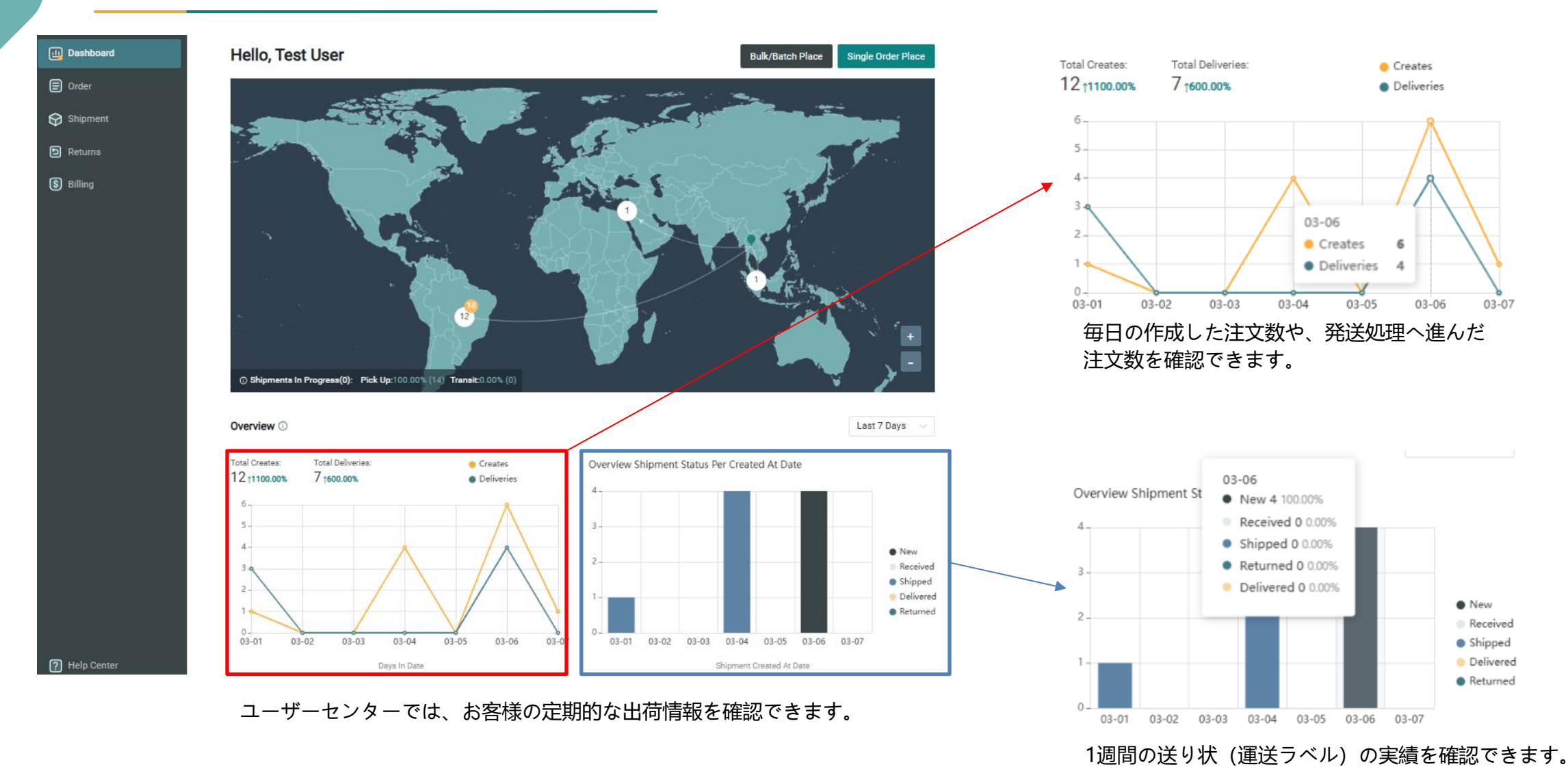

纵腾集团 — LBU

### ユーザーセンターの機能説明 3-2 配送

| Dashboard                                 | <br><u>_</u> 20 | 025-03-08 16:49:30                         | IL         |                 | 4                                      |        |                  |                    |                         |                       |                   |              |           |         |
|-------------------------------------------|-----------------|--------------------------------------------|------------|-----------------|----------------------------------------|--------|------------------|--------------------|-------------------------|-----------------------|-------------------|--------------|-----------|---------|
| Crder                                     | P 20            | <b>725 999000033</b><br>025 0:50:12        | CARC<br>BR | OLINA RO        | Boxing Lea                             | 31 USE | ) TH33804        | 252565115012051498 | 5                       | YunExpress Registered | Fulfilled Printed | -            |           |         |
| Shipment                                  | P 20            | <b>T25 399000032</b><br>025 0:48:54        | CAM<br>BR  | ILA VALE        | Boxing Lea                             | 31 USE | ) TH33804        | 252565114853212970 | 5                       | YunExpress Registered | Fulfilled Printed | -            |           |         |
| <ul><li>Returns</li><li>Billing</li></ul> | P 20            | <b>T25</b> 999000031<br>025 0:47:08        | DAVI<br>BR | ROBERT          | Boxing Lea                             | 29 USE | ) TH33804        | 252565114708105109 | D                       | YunExpress Registered | Fulfilled Printed | -            |           |         |
|                                           | ₽ 20            | <b>T25 999000030</b><br>025 0:45:52        | DAVI<br>BR | ROBERT          | Boxing Lea                             | 25 USE | ) TH33804        | 252565114552181482 | 9                       | YunExpress Registered | Fulfilled Printed | -            |           |         |
|                                           | P 20            | <b>725 999000049</b> 025 0:03:29           | DAVI<br>BR | ROBERT          | Boxing Lea                             | 25 USI | ) TH33804        | 252563110328111482 | 5                       | YunExpress Registered | Fulfilled Printed | ND528        | 8563950BR |         |
|                                           | ₽ Y             | <b>725 399000048</b><br>025-04-04 10:02:53 | CAM<br>BR  | ILA VALE        | Boxing Lea                             | 25 USI | ) TH33804        | 252563110253181021 | 9                       | YunExpress Registered | Fulfilled Printed | ND528        | 8563985BR |         |
|                                           |                 | Shipment                                   |            | <b>All</b> 18 F | Received 0 Shipp                       | bed 14 | Delivered 4      | Returned 0         |                         |                       |                   | /            |           |         |
|                                           |                 | D Returns                                  |            | Orde            | er                                     |        | Customer         | Service            | Package Info            | Customer No.          |                   | Servicer No. |           | Status  |
|                                           |                 | S Billing                                  |            | U               | YT2506:                                | 0049   | DAVI ROBER<br>BR | Thailand YunExpre  | 0.95 KG<br>1 x 1 x 1 cm | TH3380425256311       | 03281114826910    | ND528563950  | BR        | Shipped |
|                                           |                 |                                            |            | U               | YT2506321999000<br>2025-03-04 10:02:53 | 0048   | CAMILA VAL<br>BR | Thailand YunExpre  | 1.05 KG<br>1 x 1 x 1 cm | TH3380425256311       | 02531810219040    | ND528563985  | BR        | Shipped |

新しく作成された注文は「Order」に表示されます。

倉庫でチェックインされると、「Shipment」に移動します。

# 管理画面設定

A ALAR A WAL AT A TANK

YunExpress

ST.

### **Backend Setting**

## アカウント設定 4-1 アカウント設定

| 77 YunExpress                                                  | « Settings                                |                                                                                                    | Test User      | <ul> <li>Settings</li> </ul>                         |                                                                                                    | Test User          |
|----------------------------------------------------------------|-------------------------------------------|----------------------------------------------------------------------------------------------------|----------------|------------------------------------------------------|----------------------------------------------------------------------------------------------------|--------------------|
| <ul> <li>Dashboard</li> <li>Order</li> <li>Shipment</li> </ul> | Test User<br>xxx@gmail.com                | Account<br>Profile ©                                                                                                    |                | Test User<br>xxx@gmail.com                           | Address                                                                                                    |                    |
| Returns Address  IOSS  Billing Terms Notifications             | Address<br>IOSS<br>Terms<br>Notifications | Full Name: Test User<br>Email: xxx@gmail.com<br>Password: ******** Reset Password<br>Contact Information<br>Full Name: Test Test<br>Contact: xxx@gmail.com 080-xxxx:1234<br>Address: 4 Chome-6 Hirano, Koto City, Tokyo 135-0023, Japan | Update Contact | Account<br>Address<br>IOSS<br>Terms<br>Notifications | Locations<br>Save shipping addresses you use most often to speed up your order fulfillme<br>6<br>Bi 0<br>T | + New Address      |
| <ul> <li>Help Center</li> <li>Settings</li> </ul>              |                                           | API Key ① Customer Code: JP999999 API key: LPEUtGXgSO/WsL4JwXXPMQ== ① Updated On: 2023-03-10 16:23:43                                                                                                    | Reset Key      |                                                      | B<br>6<br>B                                                                                                | <u>Delete</u> Edit |

「Setting -> Account」では、パスワードの変更や連絡先情報の更新が可能です。

また、自身の顧客番号を確認することもできます。

「Address」で事前に差出人の住所を入力することで、

運送ラベルを作成する際の差出人の住所を入力する必要がなくなります。

## **アカウント設定 4-2 IOSS管理**

| Settings                |                  |                                                                                                    | Test User                                                                              |                                                                                                    |                                             |
|-------------------------|------------------|----------------------------------------------------------------------------------------------------|----------------------------------------------------------------------------------------|----------------------------------------------------------------------------------------------------|---------------------------------------------|
|                         |                  |                                                                                                    |                                                                                        | Add IOSS                                                                                                    | ×                                           |
| Test User               | IOSS             |                                                                                                    |                                                                                        |                                                                                                    |                                             |
| xxx@gmail.com           |                  |                                                                                                    | "Add IOSS"をクリック                                                                        | 进口清关服务告知书                                                                                                    | Â                                           |
| Account                 | Q IOSS/Encrypted | IOSS                                                                                                    | + Add IOSS                                                                             | Notice of Import Customs Clearance Precautions                                                                                               |                                             |
| Address                 |                  |                                                                                                    |                                                                                        |                                                                                                    |                                             |
| IOSS                    | Encrypted IOSS   | IOSS Description State                                                                                                    | Revie Source Action                                                                    |                                                                                                    |                                             |
| Terms                   |                  |                                                                                                    |                                                                                        | 202501ver.                                                                                                    |                                             |
| Notifications           |                  | Add IOSS                                                                                                    | ×                                                                                      |                                                                                                    |                                             |
| お客様が自身のIOSS番号をお持ちの場合 は、 |                  | <ul> <li>An IOSS(Import One Stop Shop Value-Added Tax) nun<br/>entification number in EU tax systems that have a Valu<br/>imports in EU countries. In order to prevent your IOSS r<br/>leaked, please make a record to obtain the key, and pro<br/>you are shipping to EU.</li> </ul> | nber is a registered<br>e-Added Tax for<br>umber from being<br>vide IOSS secret key if | 尊敬的客户:<br>Dear Customer:                                                                                                    |                                             |
| 「Setting -> IOSS」で追加で   | きます。             | Source * <ul> <li>My Own IOSS</li> </ul>                                                                                                    |                                                                                        | 感谢您选择云途物流的服务。您与云途物流及其关联方已签署了与跨境物流服务相关的;<br>同,由云途物流为您提供跨境物流以及相关服务,包含进口清关服务(以下简称" <b>服务</b> ")。在;<br>通过本系统使用云途物流提供的服务之前,请您先认真阅读本告知书的内容,尤其是字体加粗 | 合<br>您<br>部                                 |
| 左側のフローに従って入力す           | ZL               | Own By Economy Platform                                                                                                    |                                                                                        | 分,您勾选本告知书即视为您同意本告知书的内容、同意按照本告知书中的内容执行。如您<br>大生如书的中容在经过考虑是是一个的方法。是通过学校是一个问题,我们就是一个问题,我们就是一个问题。                                                | 对<br>                                       |
| 11回の2010に使うCVU197       | oこ、<br>され        | IOSS ID *                                                                                                    |                                                                                        | 本台和市和州省有新回频不同急很大的州省,间初进行本区,且通过线下的方式与太区初端。<br>接续的指售进行联系。                                                                                      | EX                                          |
|                         |                  | IM+10 numerical digits                                                                                                    |                                                                                        | There are for showing the second provided by UDIEUDDECS. Come that were a                                                                    | - 1                                         |
| を伸田できるようになります           |                  | Description *                                                                                                    |                                                                                        | YUNEXPRESS and its affiliates have signed contracts related to cross-border opistics service                                                 | na<br>es. 🔻                                 |
|                         |                  | An alias for this IOSS ID                                                                                                    |                                                                                        | LAg                                                                                                    | pree                                        |
|                         | 入力後、す            | 「ぐに審査申請が可能です。                                                                                                    | Generate Secret Key                                                                    | 通関サービスに関する通知書<br>「I Agree」をクリックする                                                                                                    | <b>■■■</b><br><u>書 を確認</u> した後、<br>と次へ進めます。 |